# 如何将电缆从 Telco 反返回切换到双向 RF 返回 路径

### 目录

简介 先决条件 要求 使用的组件 规则 单向传输与双向混合环境的示例 电缆调制解调器确定系统是单向传输还是双向返回路径的过程 在两个Telco-return调制解调器中自动交换模式 将双电缆调制解调器从单向传输手动切换到双向模式的方法 使用 DOCSIS 配置文件 使用 SNMP 重置为出厂默认设置 相关信息

## <u>简介</u>

本文档说明如何执行从Telco-Return(单向)场景到双向射频(RF)返回路径的切换。在双向设备场 景中,电缆调制解调器使用RF上游,而不是通过公共交换电话网(PSTN)的异步点对点协议(PPP)返 回路径(请参<u>见图1</u>)。 这种切换过程通常在电缆设备将其单向放大器升级为双向之后完成,因此可以 支持在前向和返回路径中的RF传输。多业务运营商(MSO)面临的挑战是,在实时混合光纤同轴 (HFC)网络中,在对付费用户影响最小的情况下进行切换。

#### 图1 - Telco-Return图

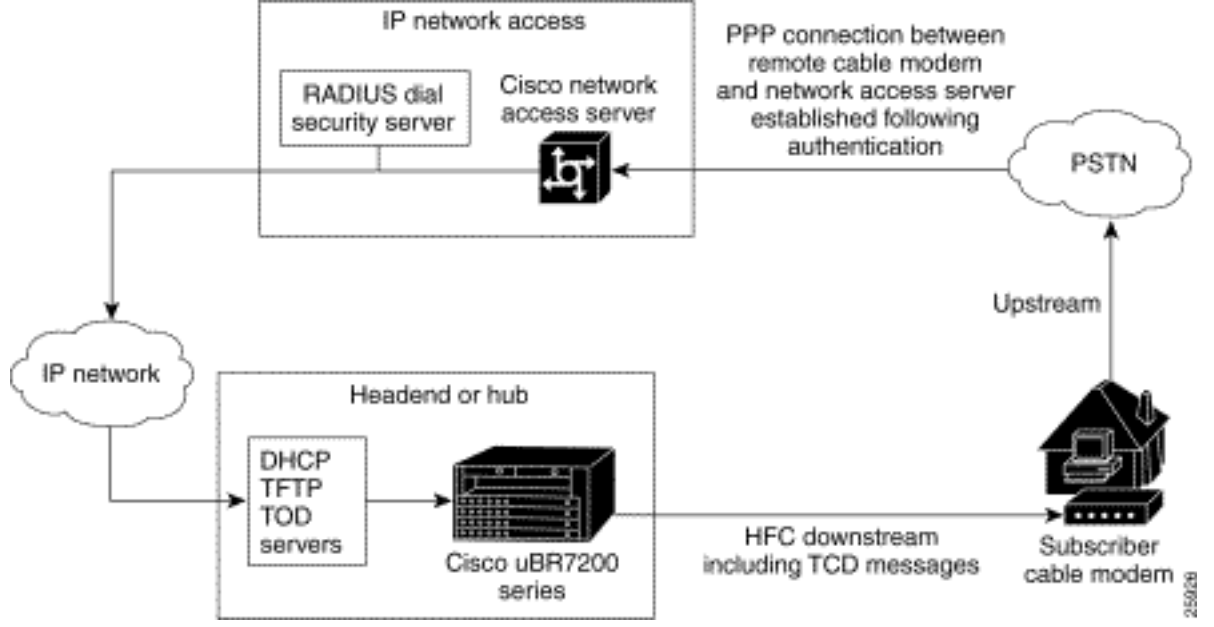

执行这种切换的能力在物理上看起来很复杂,而且可能会因中断互联网连接而中断服务的时间超过 预期时间。但是,如果执行正确,则不应如此。这是因为思科uBR7246电缆调制解调器终端系统 (CMTS)可支持两种模式:在同一头端和同一电缆线卡上同时使用Telco-Return和双向返回路径模式 。

**注意:**在将所有调制解调器转换为双向之前,您应仔细选择上游频率(本例使用24000000 MHz),这 一点非常重要。 另外,使用频谱分析仪确保返回路径可用且干净。要了解如何测量上游,请参阅电 缆<u>常见问题</u>。当执行从Telco-Return到双向的切换时,建议首先尝试在电缆设备前端内部使用几个 电缆调制解调器,在现场使用一个小样本。这最初可以作为测试来完成,以检查是否存在任何返回 路径问题,然后再执行切换。

### <u>先决条件</u>

### <u>要求</u>

本文档没有任何特定的要求。

### 使用的组件

本文档使用以下特定软件和硬件版本:

- uBR7223,带Cisco IOS®软件12.0(5)T
- •思科网络注册器(CNR)版本3.5.3

#### <u>规则</u>

有关文档规则的详细信息,请参阅 <u>Cisco 技术提示规则。</u>

### 单向传输与双向混合环境的示例

CMTS配置的这一部分显示了与Telco-Return相关的必要命令。

```
interface Cable2/0
   ip address 10.10.169.1 255.255.255.0 secondary
    ip address 10.10.168.1 255.255.255.0
   no ip directed-broadcast
   cable helper-address 172.16.135.20
   no ip route-cache
   no ip mroute-cache
   no keepalive
   cable insertion-interval automatic 25 500
   cable dhcp-giaddr policy
   cable downstream annex B
   cable downstream modulation 64qam
   cable downstream interleave-depth 32
   cable downstream frequency 117000000
   cable upstream 0 frequency 24000000
   cable upstream 0 power-level 0
   cable upstream 0 range-backoff 0 6
   no cable upstream 0 shutdown
   cable Telco-Return enable
```

```
cable Telco-Return spd 1 factory-default
cable Telco-Return spd 1 threshold 255
cable Telco-Return spd 1 dial-timer 1200
cable Telco-Return spd 1 manual-dial
cable Telco-Return spd 1 dhcp-authenticate
cable Telco-Return spd 1 dhcp-server 172.16.135.20
cable Telco-Return spd 1 ppp-authenticate pap
cable Telco-Return spd 1 phonenum 2489888
cable Telco-Return spd 1 username test
cable Telco-Return spd 1 password test
```

1

有关Telco-Return的完整配置和上例中所用命令的说明,请参阅<u>Cisco uBR7200系列通用宽带路由</u> <u>器的Telco-Return</u>。

下一个示例是**show cable qos profile和**show cable modem**输出**与工作配置相关。输出显示了同一 CMTS中混合Telco-Return和双向环境的示例。请注意,此处显示的所有电缆调制解调器都位于同 一电缆接口(Cable2/0)中。

**注:**带有T的调制解调器用于Telco-Return,带**U0**的调制解调器用于使用上游端口0的双向调制解调器。两种模式都位于同一MC16C卡接口Cable2/0上。

| ubr7223# <b>sho</b> | w cabl | Le modem |        |       |     |     |               |                |
|---------------------|--------|----------|--------|-------|-----|-----|---------------|----------------|
| Interface           | Prim   | Online   | Timing | Rec   | QoS | CPE | IP address    | MAC address    |
|                     | Sid    | State    | Offset | Power |     |     |               |                |
| Cable2/0/T          | 94     | online   | 0      | 0.00  | 3   | 2   | 10.10.169.151 | 0020.4066.b6b0 |
| Cable2/0/T          | 95     | online   | 0      | 0.00  | 3   | 1   | 10.10.168.18  | 0020.4061.db5e |
| Cable2/0/T          | 96     | online   | 0      | 0.00  | 3   | 1   | 10.10.169.240 | 0020.4066.b644 |
| Cable2/0/U0         | 97     | online   | 307    | 0.25  | 4   | 1   | 10.10.168.108 | 0020.4002.fc7c |
| Cable2/0/T          | 98     | online   | 0      | 0.00  | 3   | 1   | 10.10.169.245 | 0020.4003.65fe |
| Cable2/0/U0         | 99     | online   | 332    | 0.25  | 4   | 0   | 10.10.168.110 | 0020.400b.9b40 |
| Cable2/0/U0         | 100    | online   | 277    | 0.25  | 4   | 1   | 10.10.169.114 | 0020.4002.ff42 |
| Cable2/0/T          | 101    | online   | 0      | 0.00  | 3   | 1   | 10.10.169.175 | 0020.4066.b6c8 |
| Cable2/0/U0         | 102    | online   | 272    | 0.25  | 4   | 1   | 10.10.168.115 | 0020.400b.9b84 |
| Cable2/0/T          | 103    | online   | 0      | 0.00  | 3   | 1   | 10.10.168.204 | 0020.4003.6788 |
| Cable2/0/T          | 104    | online   | 0      | 0.00  | 3   | 1   | 10.10.168.66  | 0020.400b.9af6 |
| Cable2/0/T          | 105    | online   | 0      | 0.00  | 3   | 1   | 10.10.169.107 | 0020.4065.d75e |
| Cable2/0/T          | 106    | online   | 0      | 0.00  | 3   | 2   | 10.10.168.193 | 0020.4065.9148 |
| Cable2/0/T          | 107    | online   | 0      | 0.00  | 3   | 2   | 10.10.168.96  | 0020.4066.d2b0 |
| Cable2/0/T          | 108    | online   | 0      | 0.00  | 3   | 1   | 10.10.169.118 | 0020.4003.7110 |
| Cable2/0/T          | 109    | online   | 0      | 0.00  | 3   | 1   | 10.10.168.202 | 0020.4003.6b22 |
| Cable2/0/U0         | 111    | online   | 227    | 0.25  | 4   | 1   | 10.10.169.117 | 0020.4002.fd0e |
| Cable2/0/T          | 112    | online   | 0      | 0.00  | 3   | 0   | 10.10.169.127 | 0020.4062.1ba0 |
| Cable2/0/T          | 113    | online   | 0      | 0.00  | 3   | 1   | 10.10.169.109 | 0020.400b.9a22 |
| Cable2/0/T          | 114    | online   | 0      | 0.00  | 3   | 1   | 10.10.168.229 | 0020.4061.65ee |
| Cable2/0/T          | 115    | online   | 0      | 0.00  | 3   | 1   | 10.10.169.173 | 0020.4002.ffb4 |
| Cable2/0/T          | 116    | online   | 0      | 0.00  | 3   | 1   | 10.10.169.38  | 0020.407e.a54c |
| Cable2/0/T          | 117    | online   | 0      | 0.00  | 3   | 1   | 10.10.168.77  | 0020.4084.1780 |
|                     |        |          |        |       |     |     |               |                |

需要注意的一点是,两种模式(Telco-Return和双向)都使用不同的DOCSIS配置文件,如输出 **show cable qos profile与**show cable modem命令**相比**所示。所有在线Telco-Return调制解调器都使 #3QoS,双向使用QoS #4。

在本示例中,有两个DOCSIS配置文件。一个文件使用带QoS #3的Telco-Return,另一个文件使用带QoS的双向#4。

| Service | Prio | Max       | Guarantee | Max        | Max tx | TOS  | TOS   | Create  | В    |
|---------|------|-----------|-----------|------------|--------|------|-------|---------|------|
| class   |      | upstream  | upstream  | downstream | burst  | mask | value | by      | priv |
|         |      | bandwidth | bandwidth | bandwidth  |        |      |       |         | enab |
| 1       | 0    | 0         | 0         | 0          | 0      | 0x0  | 0x0   | cmts(r) | no   |
| 2       | 0    | 64000     | 0         | 1000000    | 0      | 0x0  | 0x0   | cmts(r) | no   |
| 3       | 1    | 128000    | 0         | 512000     | 0      | 0x0  | 0x0   | cm      | no   |
| 4       | 7    | 32000     | 0         | 265000     | 0      | 0x0  | 0x0   | CM      | no   |

### 电缆调制解调器确定系统是单向传输还是双向返回路径的过程

General Instruments(GI)SURFboard SB2100D和3100D调制解调器能够同时执行双向和Telco-Return。2100D和3100D中的D代表双功能。当双调制解调器出厂时并首次安装在系统中时,它将 以未知状态初始化。在未知状态下,电缆调制解调器侦听下游的消息,以学习如何获取上游。如果 电缆调制解调器听到上行信道描述符(UCD),它会尝试在RF返回路径上建立连接。如果电缆调制解 调器听到电话通道描述符(TCD),则在未能获取上游RF返回路径后,它会尝试使用内部PPP调制解 调器(GI调制解调器内部)通过PSTN建立上游连接。通常,双GI电缆调制解调器首先会寻找 UCD。如果电缆调制解调器使用Telco-Return,则不会收到UCD消息。电缆调制解调器开始查找 TCD。

# <u>在两个Telco-return调制解调器中自动交换模式</u>

Telco-Return双D调制解调器无法在模式之间自动切换。一旦双电缆调制解调器成功获取上游,无论 是什么模式,双调制解调器都将保持该模式,直到系统操作员修改。SB2100D和SB3100D不能在 RF和Telco-Return模式之间自动切换。调制解调器在Telco-Return模式下注册后,将忽略UCD。

# <u>将双电缆调制解调器从单向传输手动切换到双向模式的方法</u>

系统操作员可以使用三种不同的方式将双调制解调器更改为RF双向模式:

- <u>使用 DOCSIS 配置文件</u>
- <u>使用 SNMP</u>
- 重置为出厂默认设置

### 使用 DOCSIS 配置文件

可以修改DOCSIS配置文件。更改指示模式的上游信道ID的值:

- •0=电信返回
- •1或更高= RF返回
- 图2 Cisco DOCSIS CPE配置器V3.0a

| 👸 Cisco DOCSI               | S CPE Configurator                   | ¥3.0a      |           |            |                  |         |          | _ 🗆 >                 |
|-----------------------------|--------------------------------------|------------|-----------|------------|------------------|---------|----------|-----------------------|
| File Help                   |                                      |            |           |            |                  |         |          |                       |
|                             |                                      |            |           |            |                  |         |          |                       |
| Upstream Ser                | vice Flow Downs                      | tream Serv | rice Flow | Payload He | ader Suppression |         |          |                       |
| Telephone R                 | teturn Miscella                      | ineous     | Upstr     | eam Packet | Classification   | Dow     | instream | Packet Classification |
| RF INTO                     | Class of Service                     | Vendor     | into      | SNMP       | Baseline Priva   | icy   I | CPE      | Software Upgrade      |
| -Upstream<br>1<br>✓ Network | Im Frequency<br>Channel ID<br>Access | Help       |           |            |                  |         |          |                       |

这是Cisco DOCSIS配置器V3.0的屏幕截图,用于设置RF返回路径的上游信道ID。

要执行切换,可以创建一个或两个DOCSIS配置文件。这取决于您想以多快的速度执行过渡。如果 您想在一步中将所有调制解调器从Telco-Return更改为双向,则只需在Upstream Channel ID字段中 编辑当前Telco-Return DOCSIS配置文件(见图2),从0更改为1或空。然后,对调制解调器重新通电 ,强制它们获取新参数。这将启用双向模式。如果要执行更渐进的切换,其中只有一部分Telco-Return调制解调器转换为双向,则需要两个DOCSIS配置文件,如图2所示。还需要在CNR上启用客 户端类处理。为将风险降至最低,建议在生产环境中逐步执行切换。

### <u>使用 SNMP</u>

第二种方法是使用3Com提供的公共管理信息库(MIB)通过简单网络管理协议(SNMP)切换模式 :TelcoReturnCABLE-DEVICE-MIB。

使用docsTrCmMode MIB对象,可以调整上游选择,如MIB属性值表所示。此对象的OID为 1.3.6.1.2.1.10.128.1.1.2,表示电缆调制解调器的工作模式。电缆调制解调器可能在这些模式下运行 ,MIB整数值如下表所示。

| 模式        | MIB整数值 |
|-----------|--------|
| Other(其他) | 1      |
| 电信返回      | 2      |
| 双向        | 3      |

使用DOCSIS配置器工具(请参阅<u>图3</u>),可以通过将整数值设置为3,在切换期间将docsTrCmMode MIB对象从Telco-Return模式设置为双向模式。

#### 图3 - Cisco DOCSIS CPE配置器V3.0a

| ostream Service Flow Downstream Serv                          | rice Flow     | Payload Header     | Suppression                   |                    |          |                         |
|---------------------------------------------------------------|---------------|--------------------|-------------------------------|--------------------|----------|-------------------------|
| Telephone Return Miscellaneous F Info Class of Service Vendor | Upstr<br>Info | eam Packet Clas    | sification<br>Baseline Privac | Downstrea<br>y CPE | am Pac   | ket Classif<br>Software |
| SNMP                                                          |               |                    |                               |                    |          |                         |
| SNMP Manager IP                                               | SNMP          | MIB Object         |                               |                    |          |                         |
| 172.16.135.20                                                 | No. Of        | bject ID           | Туре                          |                    | Value    | F                       |
|                                                               | 1 1.          | 3.6.1.2.1.10.128.1 | .1.2 Integer                  | •                  | 3        | [                       |
| SNMP Write-Access                                             | 2             |                    | Integer                       | •                  |          |                         |
| private                                                       | 3             |                    | Integer                       | •                  |          |                         |
|                                                               |               |                    |                               |                    | <u>.</u> |                         |
|                                                               | 4             |                    | Integer                       |                    |          |                         |
|                                                               | 5             |                    | Integer                       | •                  |          |                         |
|                                                               | 6             |                    | Integer                       | •                  |          |                         |
|                                                               | 7             |                    | Integer                       | -                  |          |                         |
| SNMP V3 Kickstart Security Name                               | 8             |                    | Integer                       | •                  |          |                         |
|                                                               | 0             |                    | Integer                       | •                  | 1        |                         |
| -SNMP V3 Kickstart Mor Public Number-                         |               |                    |                               |                    |          |                         |
|                                                               | 10            |                    | Integer                       | •                  |          |                         |
|                                                               |               |                    | Previous                      | Next               |          |                         |

这是用于设置docTrCmMode MIB的Cisco DOCSIS配置器V3.0的屏幕截图。

这是包含MIB对象docsTrCmMode的MIB定义的一部分:

Name: docsTrCmMIB
Type: MODULE-IDENTITY
OID: 1.3.6.1.2.1.10.128
Full path:
iso(1).org(3).dod(6).internet(1).mgmt(2).mib-2(1).transmission(10).docsTrCmMIB(128)
Module: TelcoReturnCABLE-DEVICE-MIB
Parent: transmission
First child: docsTrCmMIBObjects
Prev sibling: docsIfMib
Last updated: July 28, 98 at 09:20 GMT (9807280920Z)

Organization: 3Com - Cable Access Contact: Jack Fijolek/Srinivyasa Murthy Adiraju Postal: 3Com 3800 Golf Road Rolling Meadows, IL 60008 Tel: +1 847 2622201 +1 847 2622205 Fax: +1 847 2620258 E-mail: Srinivyasa\_Adiraju@3Com.com Description: Telco-Return MIB for Data Over Cable Access modems and termination systems

### 重置为出厂默认设置

此方法涉及您的电缆调制解调器和PC。

从Telco-Return切换到双向模式的第三种方法是让您重置为出厂默认设置。此方法通过使用HTML Configuration Manager用户界面网页来完成。使用此工具,您可以使调制解调器认为它处于未知状态,"开箱即用"。在此未知状态下,调制解调器在下次启动时扫描最佳返回路径。

当调制解调器重置为出厂默认设置时,它会侦听UCD并尝试在RF返回时建立连接。如果调制解调器 找不到上游路径,它会侦听TCD。

要访问HTML Configuration Manager用户界面,请完成以下步骤:

- 1. 将直通以太网电缆从PC连接到双GI Telco-Return电缆调制解调器的RJ-45以太网端口。
- 2. 在浏览器中键入http://192.168.100.1/config.html。
- 3. 使用与192.168.100.0/24位于同一子网的IP地址配置TCP/IP属性。

例如,可以将IP地址192.168.100.2设置为掩码255.255.255.0,默认网关192.168.100.1。设置 TCP/IP属性后,即可ping IP地址为192.168.100.1的PC,您应该能够使用浏览器启动诊断工具。系 统将打开诊断HTML配置管理器页面,并允许您将调制解调器重置为出厂默认设置。<u>图4显</u>示如何通 过单击"重置为默认值"按**钮重置为出厂**默认值。请注意,此图片仅显示网页的底部。

**注:**此方法最不理想,因为您必须让最终用户(用户)参与切换流程,否则可能会将现场工程师发 送到您的位置以执行切换流程。

图4 — 将Surfboard SB3100D Telco-Return调制解调器重置为出厂屏幕

| <u>File E</u> dit <u>V</u> iew | Go Favorites Help                                                                                                    |
|--------------------------------|----------------------------------------------------------------------------------------------------|
| Back Forwa                     | rd Stop Refresh Home Search Favorites History Channels Fullscreen Mail                                                                                                    |
| Address 🛃 http://19            | 32.168.100.1/config.html                                                                                                    |
| А                              | Upstream Channel ID: 1                                                                                                    |
|                                | Frequency (Hz): 543000000                                                                                                    |
| SURFDOARd                      | ✓ Enable DHCP Server<br>The SURFboard cable modem can be used as a gateway to the Internet by a maximum of 32<br>users on a Local Area Network (LAN). When the Cable Modem is disconnected from the<br>Internet, users on the LAN can be dynamically assigned IP Addresses by the Cable Modem<br>DHCP Server. These addresses are assigned from an address pool which begins with<br>192.168.100.11 and ends with 192.168.100.42. Statically assigned IP addresses for other<br>devices on the LAN should be chosen from outside of this range |
|                                | Save Changes Reset to Defaults                                                                                                    |
|                                | Restart Cable Modern                                                                                                    |
|                                | <u>Status   Signal   Addresses   Phone   Help</u>                                                                                                    |
|                                | © Copyright 1997-1999 General Instrument                                                                                                    |
| 🛃 Done                         | E Internet zone                                                                                                    |

# 相关信息

- <u>Telco-Return(思科uBR7200系列通用宽带路由器)</u>
- Cisco uBR7200系列电缆路由器的电话返回
- <u>思科uBR7200系列有线路由器的增强频谱管理和电话返回</u>
- <u>技术支持和文档 Cisco Systems</u>